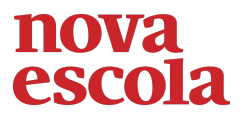

## Resolução do raio x - MAT6\_20GRM10

Após abrir o arquivo do geogebra é possível utilizar a ferramenta ângulo para medir o ângulo do topo do telhado da casinha de 105,79°

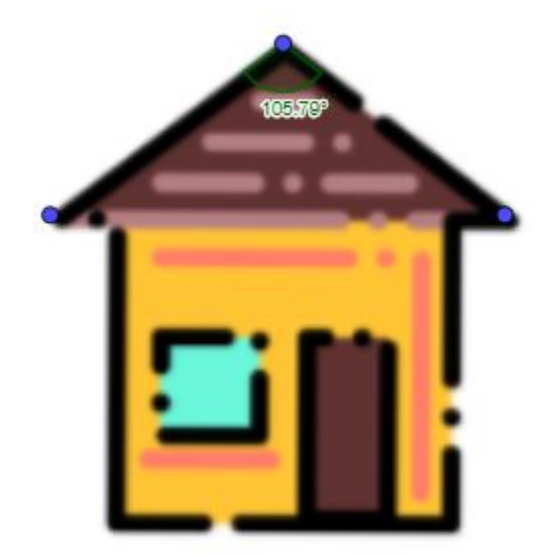

Agora é só utilizar a ferramenta para criar um ângulo de 105,79° clicando, no ponto J e depois I e digitar o ângulo desejado, com isso é criado automáticamente ponto J.

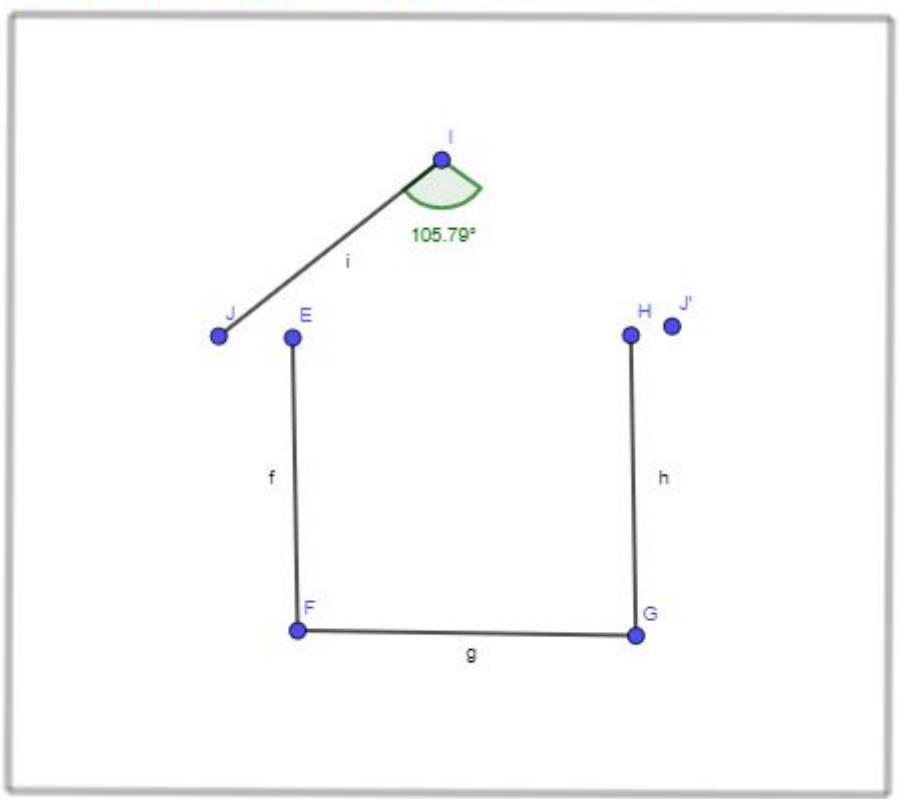

## Modelo Matemático

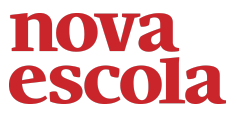

Para terminar é só utilizar a ferramenta segmento para unir os pontos I e

## J'.

## Modelo Matemático

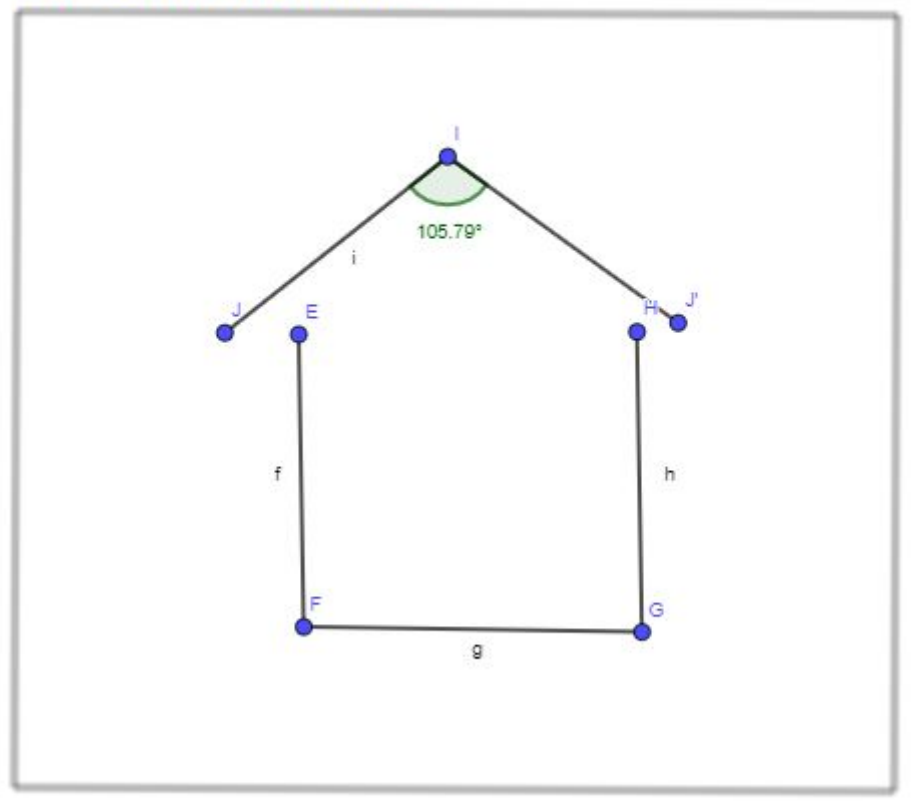